Step by Step Guide On

### How To Fill An Online Anti Ragging Affidavit on <u>https://antiragging.in</u>

#### Click here to enter the form.

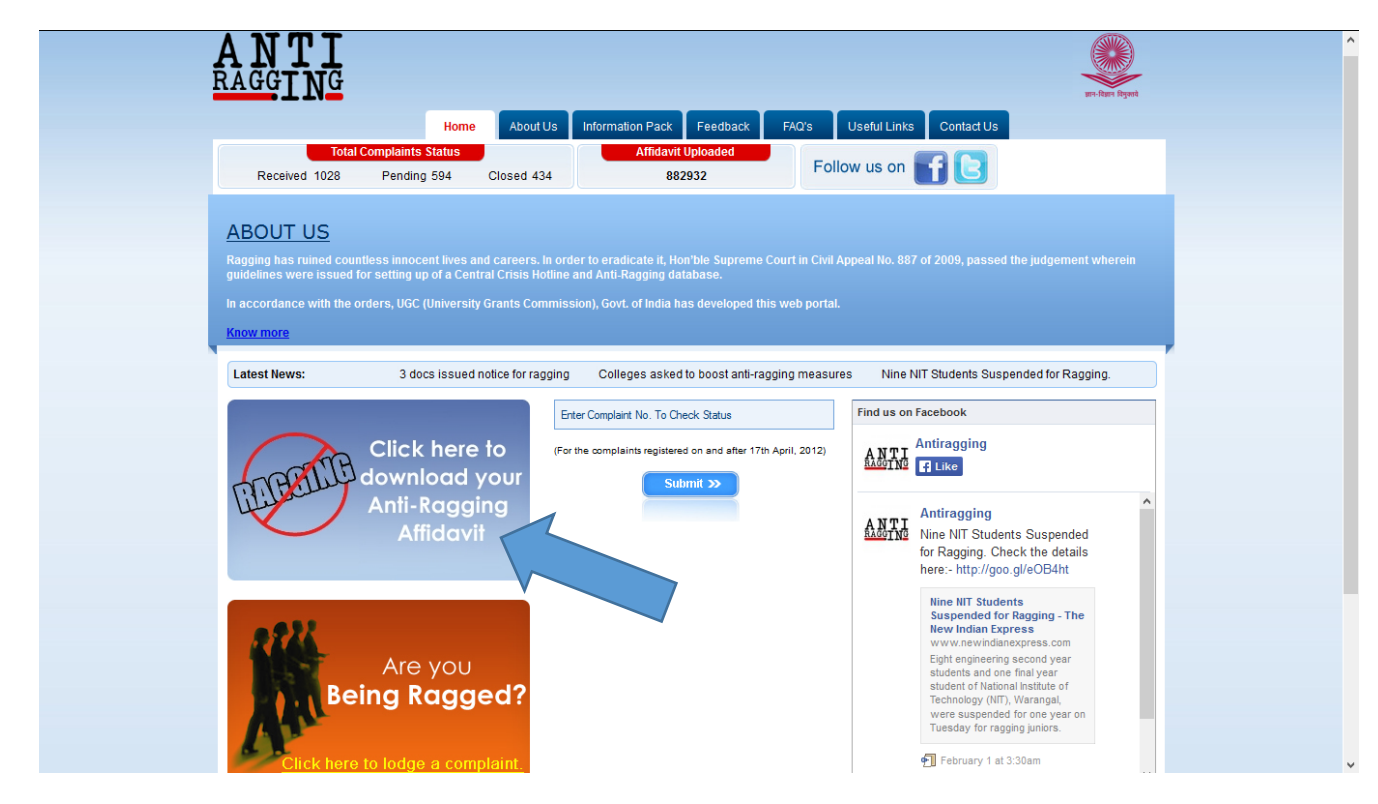

#### Click on next button.

| ANTI RAGGI                                                                                                    | NG AFFIDAVITS BY STUDE                                                                                                    | NTS AND PARENTS/GUARDIANS                                                                                                    |                            |
|----------------------------------------------------------------------------------------------------|----------------------------------------------------------------------------------------------------|----------------------------------------------------------------------------------------------------|----------------------------|
| TO BE FILLED BY<br>Fields marked wi<br>• If you do I<br>• If you do n<br>• If you do n<br>• If you do n<br>• After filling this fo<br>them yourself, ren | A STUDENT<br>th * are compulsory.<br>thot have an E mail address please create<br>ther or father or guardian does not have a<br>tot have a mobile number, then please giv<br>rm successfully you will receive the Studer<br>quest your parents to read the details and | one before you fill in this form.<br>phone or a mobile phone or email then please give the r<br>e the mobile number of your friend in the college.<br>at's Anti Ragging Affidavit and the Parents Anti Ragging A<br>request them to sign their affidavit and then present both | Next                       |
| National                                                                                                    | Anti-Ragging Helpline                                                                                                    | (UGC Crisis Hotline) - 24x7 Toll<br>(helpline@antiragging.in)                                                                                                    | Free Number* 1800-180-5522 |
|                                                                                                    |                                                                                                    |                                                                                                    |                            |

#### Fill the personal details here.

| ANTI<br>RAGGING                                           | 9-10-1                                          |
|-----------------------------------------------------------|-------------------------------------------------|
| Home About Us Informat                                    | ion Pack Feedback FAQ's Useful Links Contact Us |
| ANTI RAGGING AFFIDAVITS BY STUDENTS AND                   | PARENTS/GUARDIANS                               |
| Fields marked with red* are compulsory.                   |                                                 |
| Personal Details                                          |                                                 |
| Student's Family Name *                                   | Enter your Family Name                          |
| Student's Middle Name                                     | Enter your Middle Name                          |
| Student's First Name *                                    | Enter your First Name                           |
| Gender *                                                  | Male Female                                     |
| Nationality *                                             | Enter your Nationality                          |
| Student's Mobile Number*                                  | +91 Enter your Mobile No.                       |
| Student's friends Mobile number in case of an emergency * | +91 Enter your Friend Mobile No.                |
| Landline Number *                                         | +91 Enter your Landline No.                     |
| Student's email ID *                                      | Enter your Emsil ID                             |
|                                                           |                                                 |

#### Fill Parent or Guardian details here.

| - Enter your Parent/Guardian's Name |
|-------------------------------------|
| Enter your Addressi                 |
| Enter your Address2                 |
| Enter your City                     |
| State                               |
| +91 Enter your Phone No.            |
| +91 Enter your Mobile No.           |
| Enter Email Address                 |
|                                     |

### Fill College details here.

| college Details                                  |                                         |                |
|--------------------------------------------------|-----------------------------------------|----------------|
| late in which the College is *                   | State                                   | V              |
| it a Professional College or a General College * | Select                                  | V              |
| me of the College *                              | Enter your College Name                 |                |
| me of Affiliated University *                    | Select                                  | V              |
| Deemed University *                              | ● Yes ○ No                              |                |
| ctor/Principal Family Name*                      | Enter your Director/Principal Family Ne | ame            |
| ctor/Principal First Name *                      | - 💽 Enter your Director/Princip         | oal First Name |
| ctor/principal Gender *                          | Male Female                             |                |
| lege Phone No. 1*                                | +91 Enter College Phone No.             |                |
| ege Phone No. 2                                  | +91 Enter College Phone No.             |                |
| est Police station Name and Address*             | Enter your Police Station Name and A    | ddress         |

In the "Year of Study" we have six options. You don't need to fill the confidential survey if you select 1. If you select 2,3,4,5 or Other you will have to fill the Confidential Survey.

| <u>Course Details</u>                         |                                                        |                           |
|-----------------------------------------------|--------------------------------------------------------|---------------------------|
| Under Graduate or Post Graduate *             | Select                                                 | V                         |
| Name of the Course *                          | Enter your Course Name                                 |                           |
| Your Registration/Enrolment Numbernt Number*  | Enter your Registration No.                            |                           |
| How many students are in your Class *         | Enter Total Student In Your Class                      |                           |
| Year of Study*                                | Select                                                 | V                         |
| Fields marked with red * are compulsory.      | 1<br>2<br>3<br>4<br>5<br>0ther                         |                           |
|                                               | Next                                                   |                           |
| National Anti-Ragging Helpline (UGC (<br>(hel | Crisis Hotline) - 24x7 Toll F<br>pline@antiragging.in) | ree Number* 1800-180-5522 |

After filled all required fields, you need to click on Next button.

# You need to check all the checkboxes then click on Submit button.

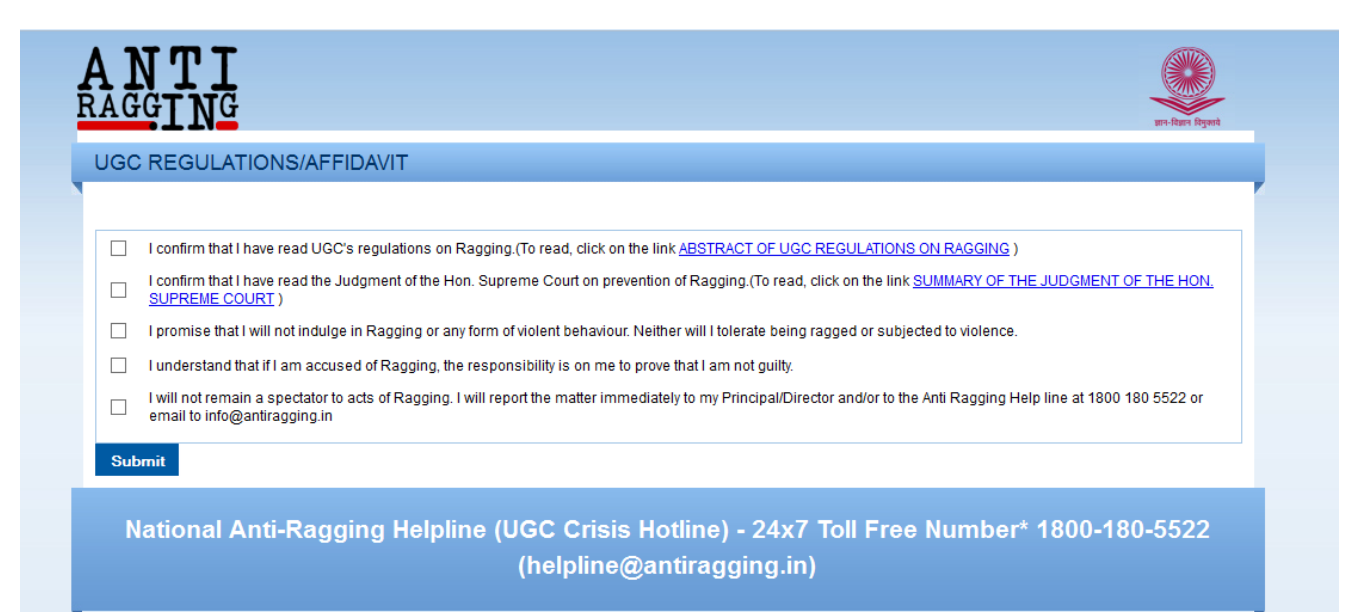

Thereafter, you need to click on Submit button.

This pop-up confirms that you have on line registered successfully and you have to fill the Confidential Survey also. Click on OK button, this will redirect on Confidential Survey form.

Thank you for on line registration. Before you receive the affidavits by E-Mail we request you to participate in a confidential survey. The questions will appear in the following screen. We assure you that this survey is truly confidential. No part of what you will say in this survey will be conveyed to your college authorities. Your name will not appear anywhere. Thank you Anti Ragging Cell helpline@antiragging.in Toll Free Number - 1800 180 5522 Email Contact: helpline@antiragging.in

OK

# This is Confidential Survey. Please select one option for each question.

| Usen<br>OVE<br>o par<br>Ilege<br>iis su | tofthis<br>This is<br>rvey or                         | survey (<br>absolute<br>not?                                                         | will be made pu                                                                                                    |
|-----------------------------------------|-------------------------------------------------------|--------------------------------------------------------------------------------------|----------------------------------------------------------------------------------------------------|
| OVE<br>o par<br>llege<br>is su          | t of this<br>. This is<br>rvey or                     | survey i<br>absolute<br>not?                                                         | will be made pu<br>ely confidential.                                                                                 |
| o par<br>llege<br>iis su                | t of this<br>This is<br>rvey or                       | survey i<br>absolute<br>not?                                                         | will be made pu<br>ely confidential.                                                                                 |
| o par<br>llege<br>is su                 | t of this<br>. This is<br>rvey or                     | survey absolute<br>not?                                                              | will be made pu<br>ely confidential.                                                                                 |
|                                         |                                                       |                                                                                      |                                                                                                    |
| Yes                                     | ONO                                                   |                                                                                      |                                                                                                    |
| Yes                                     | ONO                                                   |                                                                                      |                                                                                                    |
| Yes                                     | ONo                                                   |                                                                                      |                                                                                                    |
| Yes                                     | ONO                                                   |                                                                                      |                                                                                                    |
|                                         |                                                       |                                                                                      |                                                                                                    |
| Yes                                     | O NO                                                  |                                                                                      |                                                                                                    |
| Yes                                     | ONO                                                   |                                                                                      |                                                                                                    |
| Yes                                     | ON0                                                   |                                                                                      |                                                                                                    |
| Yes                                     | ON0                                                   |                                                                                      |                                                                                                    |
| Yes                                     | O N6                                                  |                                                                                      |                                                                                                    |
| None                                    | OMId                                                  | () Severe                                                                            | O Very Severe                                                                                                    |
|                                         | Yes<br>Yes<br>Yes<br>Yes<br>Yes<br>Yes<br>Yes<br>None | Yes ONo<br>Yes ONo<br>Yes ONo<br>Yes ONo<br>Yes ONo<br>Yes ONo<br>Yes ONo<br>Yes ONo | Yes O No<br>Yes O No<br>Yes O No<br>Yes O No<br>Yes O No<br>Yes O No<br>Yes O No<br>Yes O No<br>Yes O No<br>Yes O No |

After answering all questions click on submit button.

This pop-up confirms that you have successfully submitted the form. Click ok button this will return the homepage of antiragging web portal (<u>https://antiragging.in</u>)

#### The page at https://antiragging.in says:

Thank you for participating in online survey. Online affidavits and survey confirmation will be send to you over email along with a confirmation sms on your mobile number. Thank you Anti Ragging Cell helpline@antiragging.in Toll Free Number - 1800 180 5522 Email Contact: helpline@antiragging.in

OK